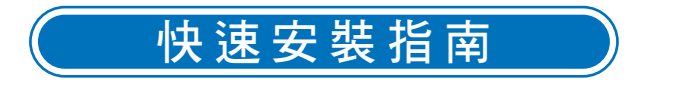

## 系統規格

要設定Thecus YES Box N2100,您的電腦必須具有以下配備:

CD-ROM 或 DVD-ROM 光碟機 連接至網路集線器或交換器的乙太網路接埠 Microsoft Windows XP、2000、ME、Linux 或 Apple Mac X 作業 系統。 Microsoft Internet Explorer 6.0、Firefox 1.0.4 或 Safari 1.3 網頁瀏覽器。

## 包裝內容

Thecus YES Box N2100 ×1 配件包 ×1: 電源線 ×1 RJ-45 乙太網路線 ×2 硬碟螺絲 ×12 安裝光碟片 ×1 快速安裝指南 保證卡

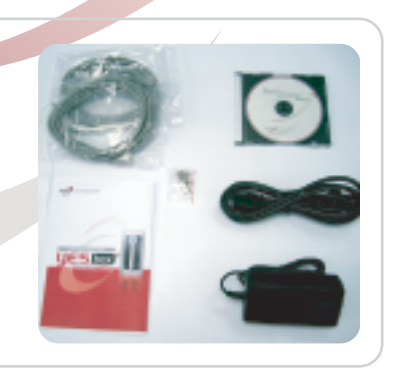

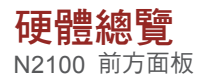

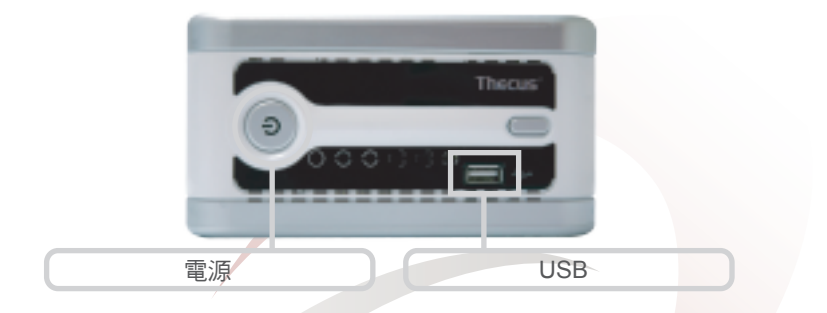

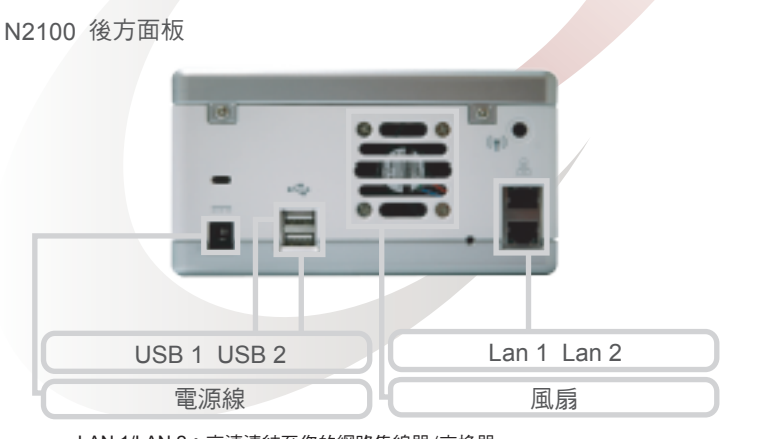

LAN 1/LAN 2:高速連結至您的網路集線器/交換器。 電源插座:連接電源線,最好能夠與雷擊突波保護器連接。

|     | LED電源指示燈              | 藍燈:系統已開啟                                                                                                    |
|-----|-----------------------|----------------------------------------------------------------------------------------------------|
| (!) | LED系統狀態指示燈            | 閃橘燈:系統啟動<br>閃紅燈:系統錯誤<br>關閉:系統啟動完成;系統運作正常                                                                                                    |
| +   | LED硬碟 1指示燈<br>(藍色/紅色) | 藍燈:已偵測到硬碟1<br>閃藍燈:啟動硬碟1的資料傳輸<br>紅燈:已偵測到硬碟1發生錯誤<br>閃紅燈:硬碟1的容量將滿(超過90%)<br>*若已設定多磁碟機陣列(RAID)則容量將會以整個多磁碟機陣列(RAID)<br>的總容量計算。                                                                 |
| +   | LED硬碟 2指示燈<br>(藍色/紅色) | 藍燈:已偵測到硬碟2<br>閃藍燈:啟動硬碟2的資料傳輸<br>紅燈:已偵測到硬碟2發生錯誤<br>閃紅燈:硬碟2的容量將滿(超過90%)<br>* 若已設定多磁碟機陣列(RAID)則容量將會以整個多磁碟機陣列(RAID)<br>的總容量計算。                                                                |
|     | USB單鍵複製               | 按下按鈕即可將整個USB裝置的內容複製到N2100內。檔案將會儲存在<br>依目前時間命名的資料夾內:(年月日小時分鐘)                                                                                                    |
|     | LED LAN 1指示燈(綠色)      | 綠燈:網路已連結<br>閃綠燈:網路活動中                                                                                                    |
|     | LED LAN 2指示燈(綠色)      | 線燈:網路已連結<br>閃線燈:網路活動中                                                                                                    |
|     | LED USB裝置指示燈          | USB 裝置連結:<br>閃藍燈(5秒鐘):USB裝置已成功連結。<br><i連結一般的usb讀卡機時,若卡片已成功讀取,則led usb裝置指<br="">示燈會閃藍燈。<br/>閃紅燈(5秒鐘):USB裝置連結失敗<br/>資料傳輸:<br/>閃藍燈:啟動資料傳輸<br/>閃紅燈:USB裝置讀取/寫入錯誤</i連結一般的usb讀卡機時,若卡片已成功讀取,則led> |

USB 接埠:USB儲存擴充裝置使用的USB 2,0接埠。 電源按鈕:開啟/關閉 YES Box N2100。 USB 複製按鈕:自動複製整個USB儲存裝置的內容到 YES Box N2100。

### 硬碟安裝

YES Box N2100 最多可支援兩個 Serial ATA (SATA) 硬碟。 要安裝硬碟到YES Box N2100,請依照以下圖示操作:

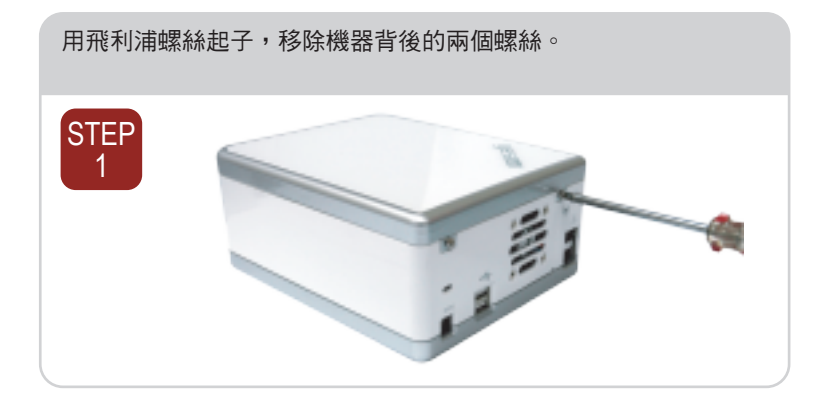

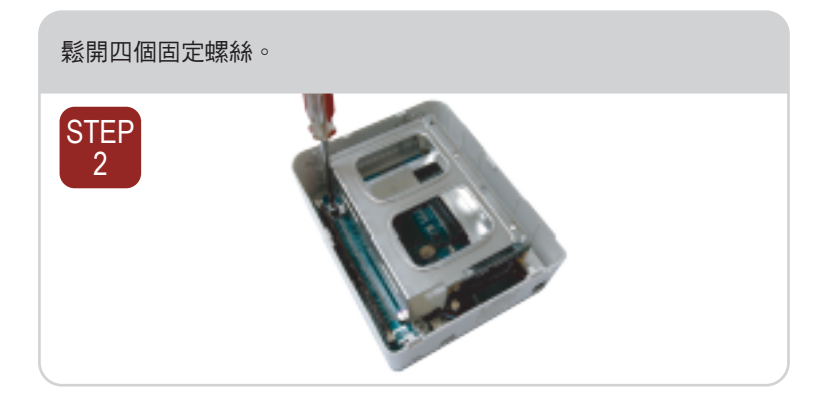

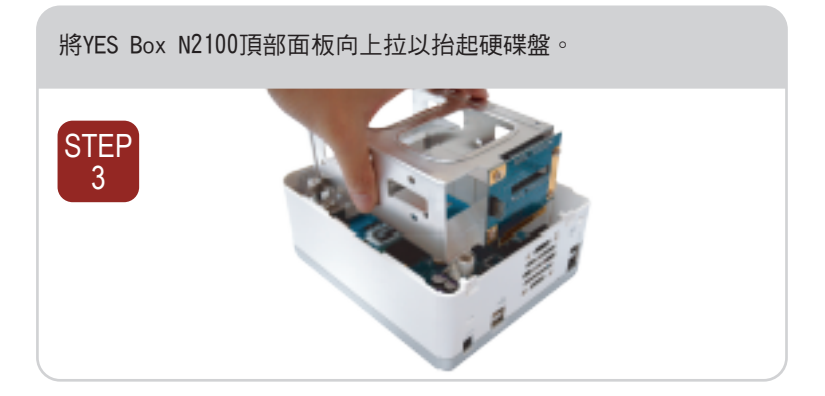

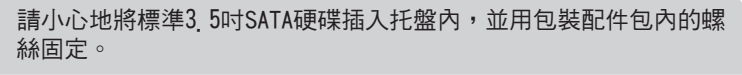

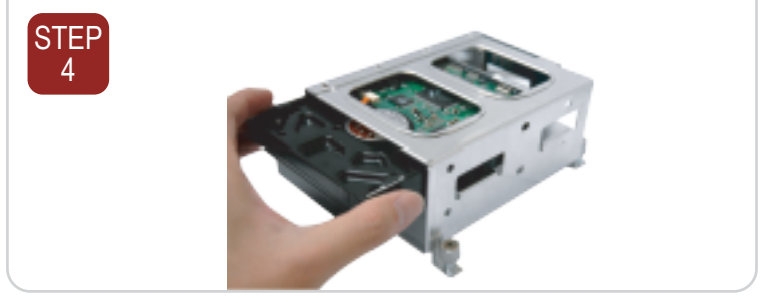

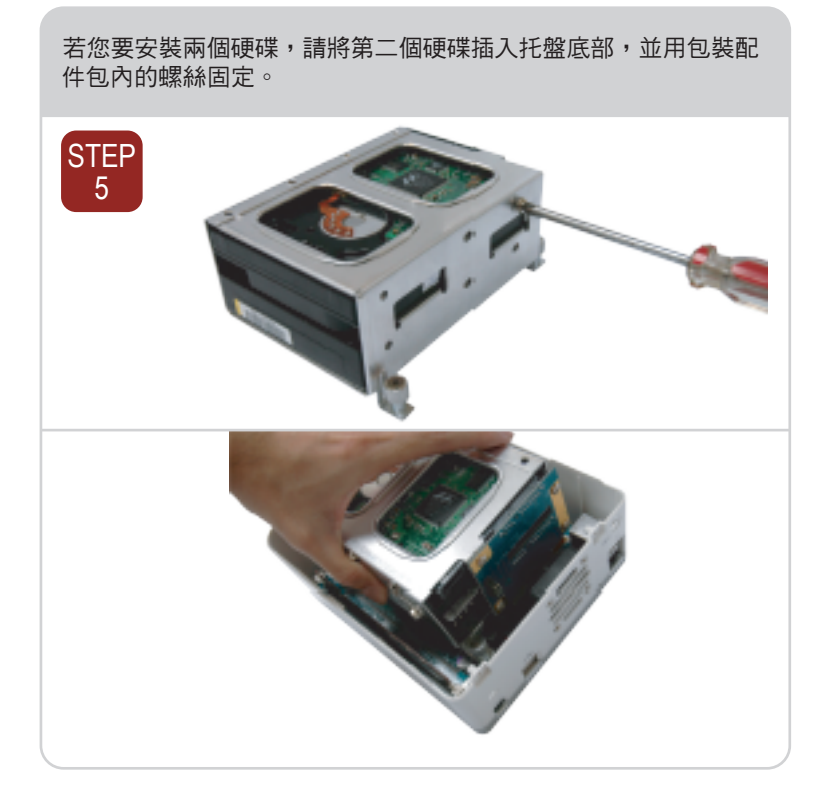

請小心地將硬碟托盤放回至YES Box N2100。 確定托盤已放妥且接頭皆已對齊後,再用螺絲固定硬碟托盤。

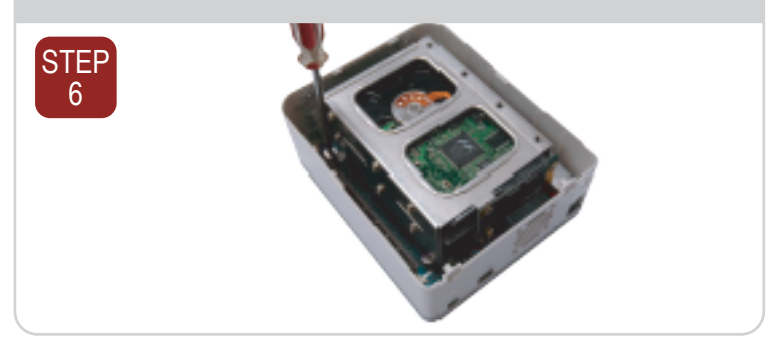

## 連接 & 設定YES Box N2100

連接第一個乙太網路接埠(LAN 1)至您的網路集線器/路由器。

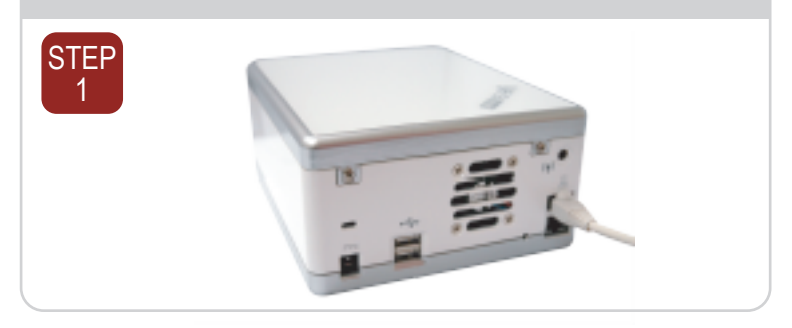

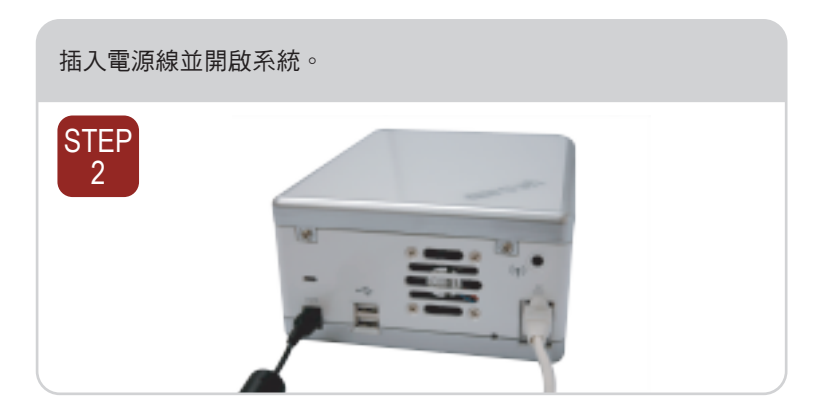

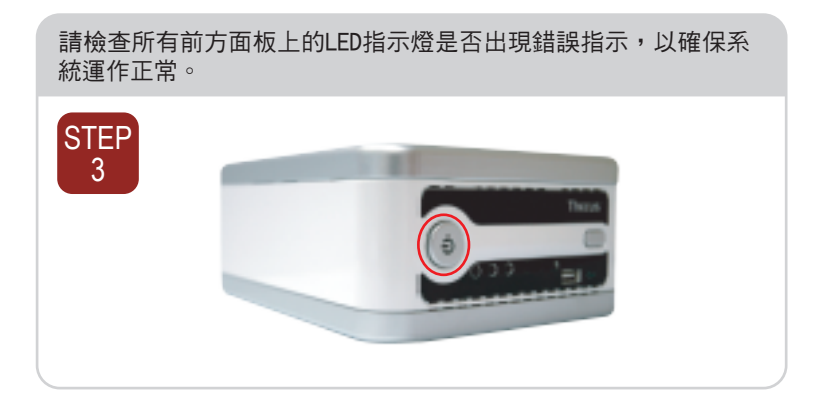

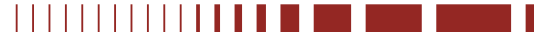

# YES Box N2100 設定精靈 1 請將安裝光碟片插入您的CD-ROM光碟機中(主機電腦必須已經連接 至以上的網路)。 2 設定精靈預設將會自動啟動。若無,請瀏覽至您的CD-ROM光碟 機位置,並在Setup exe上按兩下滑鼠左鍵。 3 設定精靈將會開始執行,並自動偵測所有在您網路上的YES Box N2100。若搜尋結果為無,請檢查您的連接並參考YES Box N2100 使用手冊後面的疑難排除。 STEP 1 UES box " Welcome Setup Wizard 選取您想要設定組態的YES Box N2100。 STEP 2 yesaa 110 使用預設的管理員帳號和密碼登入。預設帳號和密碼均為「admin」 STEP yesim 3 Login System

為您的YES Box N2100系統命名並設定其網路IP位址。若您的路由器已設定為DHCP伺服器,則建議您將YES Box N2100設定為自動取得IP位址。您也可以使用固定式IP位址並自行輸入DNS伺服器的位址。

| STEP | 1 | yesma                                                                                                    |
|------|---|----------------------------------------------------------------------------------------------------|
| 4    |   | Hennest Caringunation<br>Destring 1998<br>The Second Second Seco |

啟動您想要共同使用的服務。YES Box N2100提供了FTP伺服器和 iTunes伺服器。請核取「Local System Time(當地系統時間)」以同 步化您電腦的當地時間和系統時間。

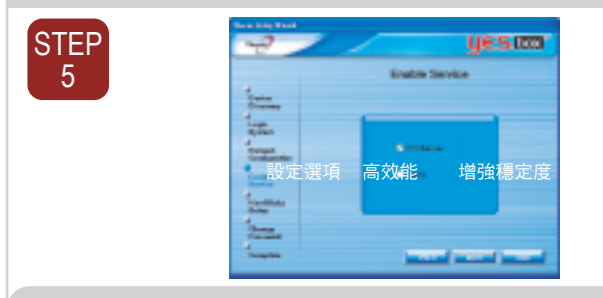

請參考下表,並選取最符合您使用需求的硬碟設定類型。

| TEP 設定             | È選項                 | 高效能                                                                                                    | 增強穩定度                |
|--------------------|---------------------|----------------------------------------------------------------------------------------------------|----------------------|
| 6 1 Disk           | JBOD                | 否                                                                                                    | 否                    |
| 2 Disk             | RAID 0              | 是                                                                                                    | 否                    |
| 2 Disk             | RAID 1              | 是                                                                                                    | 是                    |
| 2 Disk             | JBOD                | 否                                                                                                    | 否                    |
| RAID 0 延伸:將兩<br>個質 | 可個實體硬碟結合<br>『體磁碟當中。 | 成一個或多個的邏輯磁                                                                                                    | 業。資料將會分成串儲存在兩        |
| RAID 1 鏡像:使用<br>度。 | 1第二個磁碟作為            | 第一個磁碟的鏡像儲存                                                                                                    | (mirror image),以增強穩定 |
| JBOD 擴充:與R/        | AID 0類似,但檔          | 案將會完整地儲存在所著                                                                                                    | 有可用的硬碟上。             |
|                    | the state of the    |                                                                                                    | 6 5 (77)             |
|                    |                     | Haad Disks Senip<br>Haad Disks Senip<br>Hard Disks Senip<br>Hard Disks Senip<br>Hard Disks Senip<br>Hard Disks Senip<br>Hard Disks Senip |                      |

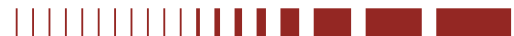

| 變更預設的管理   | 『員密碼。                                                                                                    |  |
|-----------|----------------------------------------------------------------------------------------------------|--|
| STEP<br>7 | Annu Angel Conserved<br>Conserved<br>Conserved |  |

完成! 按下「Web Management(網路管理)」按鈕連接至目前的YES Box N2100管理員頁面。您也可以在此設定其他的YES Box N2100。

| 8 Campion |
|-----------|
|           |

## 進階服務設定

### 相片網路伺服器

YES Box N2100內建有相片網路伺服器,可在網路上自由分享個人相片。使用者可透 過連線控制清單,與任何人或特定的使用者分享相片。

#### FTP

YES Box可當作FTP 伺服器,讓使用者透過最愛的FTP程式來分享檔案。

### iTunes

YES Box N2100 內建有iTunes服務,可讓使用者分享及播放數位音樂。裝有iTunes 的電腦可播放儲存在YES Box 內的音樂。